## 5.9 NJOFTIMI I PËRDORUESVE TË SISTEMIT

Në programin COBISS3 mund të lexohen njoftimet, të cilat përgatiten në IZUM dhe kanë të bëjnë me funksionimin e sistemit COBISS (p.sh. instalimi i versionit të ri të programit, ndërprerjet e paralajmëruara dhe të paparalajmëruara të punës etj.). Kur IZUM-i dërgon një njoftim të ri, të gjithë përdoruesve që ndodhen brenda programit COBISS3, brenda një ore u hapet dritarja Njoftimet COBISS, në të cilën mund të lexojnë njoftimin e ri dhe të gjitha njoftimet e mëhershme, të cilave ende nuk u ka skaduar vlefshmëria. Nëse në kohën e publikimit të njoftimit të ri nuk keni qenë brenda programit COBISS3, dritarja Njoftimet COBISS hapet menjëher pas hyrjes së radhës. Procedura 1. Përzgjidhni metodën Sistemi / Njoftimet / Shfaq njoftimet COBISS. Hapet dritarja Njoftimet COBISS. Në pjesën e dritares me emrin "Lista e njoftimeve COBISS" shfaqet lista e njoftimeve të publikuara, të cilat janë ende të vlefshme. Lista e njoftimeve është e rregulluar sipas datës së publikimit, kështu që në krye të listës ndodhet njoftimi i publikuar së fundmi. Njoftimet që nuk janë lexuar ende kanë ngjyrë të gjerbërt, ndërsa njoftimet e lexuara ngjyrë të zezë. 2. Përzgjidhni njoftimin që dëshironi ta lexoni dhe klikoni butonin Hap. Hapet dritarja Njoftimi COBISS, në të cilën shfaqet përmbajtja e njoftimit. 3. Për mbylljen e dritares me përmbajtjen e njoftimit klikoni butonin Në rregull. 4. Për mbylljen e dritares me listën e njoftimeve COBISS klikoni butonin Mbyll. Mundësitë... Për njoftimin nga programi COBISS3 ju paralajmëron Desktop Alert dhe ikona COBISS3<sup>[1]</sup>, që shfaqet në shiritin e detyrave.